## Инструкция по работе с разделом «Аналитика»

## Инструкция для образовательных организаций

1. Войдите на сайт ЛК ФИС ОКО (<u>https://lk-fisoko.obrnadzor.gov.ru</u>), авторизуйтесь в системе с помощью логина и пароля. Чтобы перейти в раздел «Аналитика», необходимо выбрать соответствующую вкладку на верхней панели.

|                                                 |     | Обмен данными Аналитика Паспорт                          |           | ۵              | ) 🕞 |
|-------------------------------------------------|-----|----------------------------------------------------------|-----------|----------------|-----|
| впр                                             |     | Q. Поиск по названию                                     | Поися     | e.             |     |
| впр спо                                         | 3   | 1 мая 2023 (понедельник)                                 | Действия: | ø              | ~   |
| оку                                             | (*) | Техническая поддержка                                    |           |                |     |
| нико                                            | 1   |                                                          |           |                |     |
| Апробация модели                                |     | 13 мар. 2023 (понедельнок)                               | Действия: | 6 <sup>0</sup> | ~   |
| самообследования<br>Мониторинговые исследования |     | Инструкция по работе с формой сбора результатов ВПР 2023 |           |                |     |
| 500+                                            | •   | 20 февр. 2023 (понедельник)                              | Действия: | ø              | ~   |
| Профилактика деструктивного поведения           |     | Проблемы при авторизации в личном кабинете ФИС ОКО       |           |                |     |

Необходимо подтвердить вход в раздел «Аналитика» (нажав кнопку «Войти в систему»).

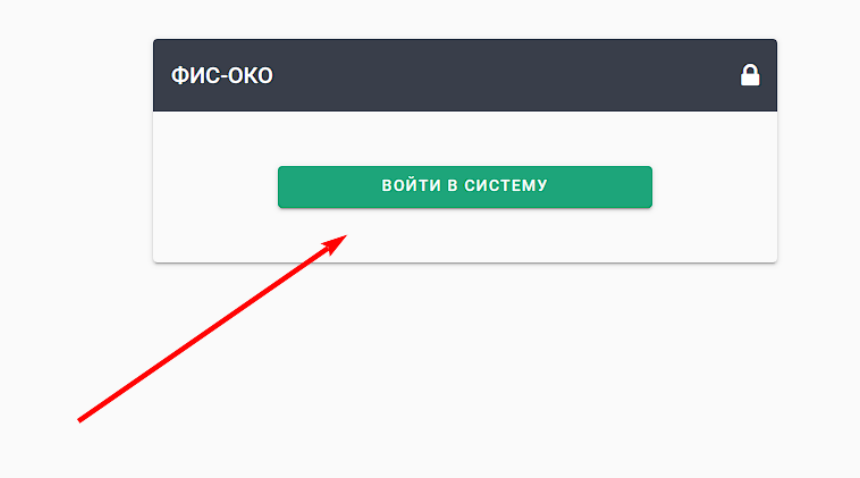

2. После подтверждения откроется главная страница раздела «Аналитика». Чтобы просматривать интересующие результаты, необходимо выбрать мероприятия, участников, отчеты и нажать кнопку «Показать».

| ФИС-ОКО |                   |                     | ПЕРЕЙТИ В ЛИЧНЫЙ КАБИНЕТ | отчеты | УЧАСТИЕ В МЕРОПРИЯТИЯХ | АРХИВ ОТЧЕТОВ | логин оо | выход |
|---------|-------------------|---------------------|--------------------------|--------|------------------------|---------------|----------|-------|
|         | в мероприятия 🗸 1 | <b>у</b> частники л | Laat отчеты A            |        | ЗАКАЗАТЬ ОТЧЕТ ПОКА:   | ЗАТЬ          |          |       |
|         | ► BTIP 2020       |                     |                          |        |                        |               |          |       |
|         | <b>т</b> ВПР      |                     |                          |        |                        | ×             |          |       |
|         | ▶ 2021            |                     |                          |        |                        |               |          |       |
|         | ▶ 2022            |                     |                          |        |                        |               |          |       |
|         | *2023             |                     |                          |        |                        |               |          |       |
|         | ▶ 10              |                     |                          |        |                        |               |          |       |
|         | <b>▼</b> 11       |                     |                          |        |                        |               |          |       |
|         | 🗸 Физика          |                     |                          |        |                        |               |          |       |
|         | Химия             | -                   |                          |        |                        |               |          |       |
|         |                   |                     |                          |        |                        |               |          |       |

2.1. Во вкладке «Мероприятия» выберите из выпадающего списка класс/курс и предмет. Для выбора необходимо поставить «галочку».

После выбора мероприятия в правом верхнем углу кнопки «**Мероприятия**» появится количество мероприятий, выбранных пользователем. Ниже появится перечень выбранных мероприятий.

| ФИС-ОКО |                      |               | ПЕРЕЙТИ В ЛИЧНЫЙ КАБИНЕТ | отчеты | УЧАСТИЕ В МЕРОПРИЯТИЯХ | АРХИВ ОТЧЕТОВ | логин оо | выход |
|---------|----------------------|---------------|--------------------------|--------|------------------------|---------------|----------|-------|
|         | МЕРОПРИЯТИЯ ~        | . Участники л | ыш отчеты л              | 3      | АКАЗАТЬ ОТЧЕТ ПОКА     |               |          |       |
| [       | ВПР/2023/11/Физика 🕄 |               |                          |        |                        |               |          |       |
| -       |                      |               |                          |        |                        | ×             |          |       |
|         |                      |               |                          |        |                        |               |          |       |

2.2. Во вкладке «**Участники**» для ОО будет доступна для выбора только сама ОО. Необходимо поставить «галочку». После выбора в правом верхнем углу кнопки «**Участники**» появится количество выбранных участников (для образовательных организаций – 1).

| фис-око             |                | ПЕРЕЙТИ В ЛИЧНЫЙ КАБИНЕТ | отчеты | УЧАСТИЕ В МЕРОПРИЯТИЯХ | АРХИВ ОТЧЕТОВ | логин оо | выход |
|---------------------|----------------|--------------------------|--------|------------------------|---------------|----------|-------|
| мероприятия ~       | 🛛 УЧАСТНИКИ 🔨  | L <u>ыі</u> отчеты ^     | 3      | АКАЗАТЬ ОТЧЕТ ПОКАЗ    | ЗАТЬ          |          |       |
| ВПР /2023/11/Физика | <b>Q</b> Поиск | ×                        |        |                        |               |          |       |
|                     | 🔲 Выбрать все  |                          |        |                        | S             |          |       |
|                     | □ мбоу сош №1  |                          |        |                        |               |          |       |
|                     |                |                          |        |                        |               |          |       |
|                     |                |                          |        |                        |               |          |       |
|                     |                |                          |        |                        |               |          |       |
|                     |                |                          |        |                        |               |          |       |
|                     |                |                          |        |                        |               |          |       |
|                     |                |                          |        |                        |               |          |       |

2.3. Во вкладке «Отчеты» необходимо отметить все необходимые отчеты. После выбора в правом верхнем углу кнопки «Отчеты» появится количество выбранных отчетов.

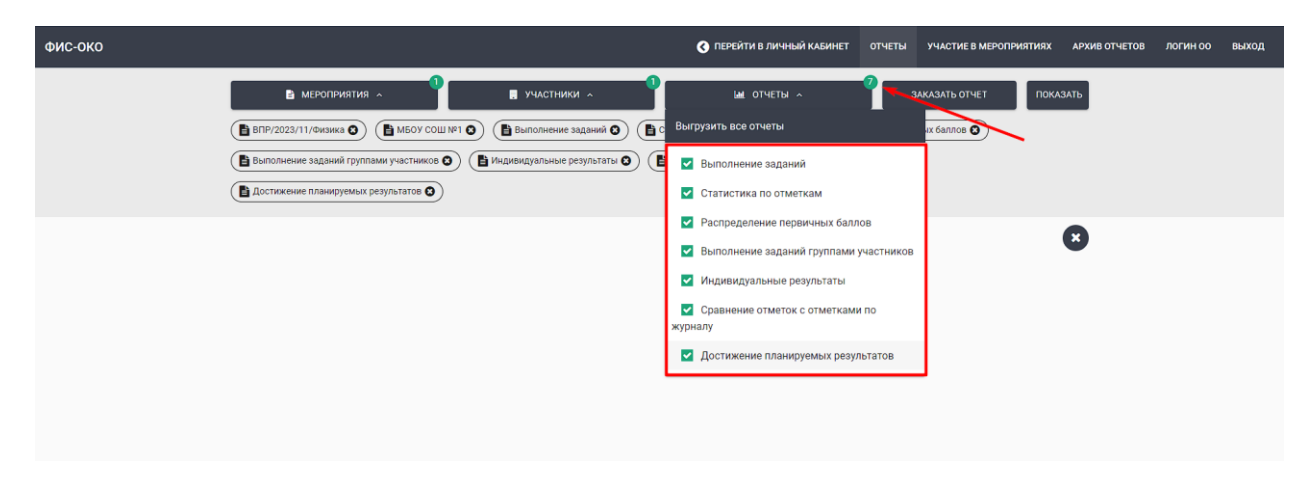

2.4. После выбора мероприятия, участников и отчетов, станет активна кнопка «Показать».

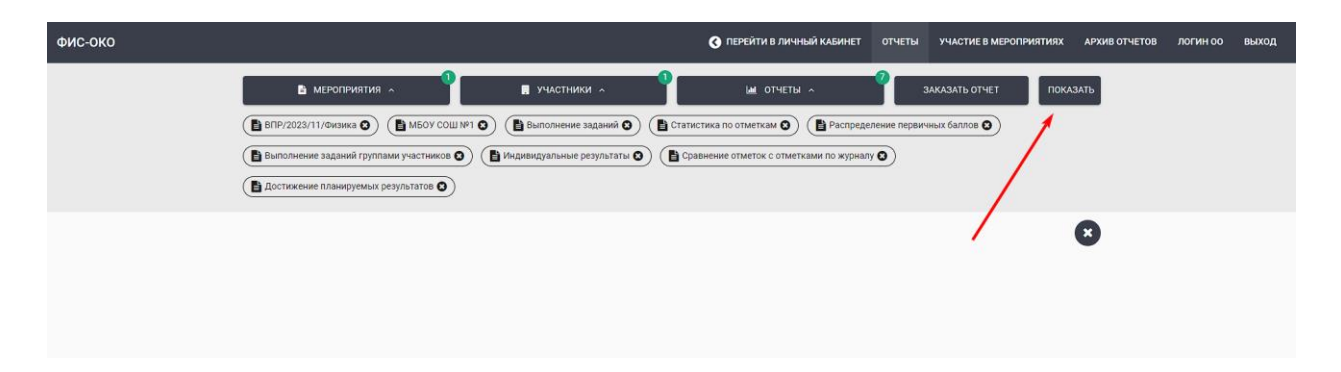

После нажатия кнопки «**Показать**» отчеты отобразятся на странице. Для сохранения отчетов на компьютер (экспорт отчета) воспользуйтесь кнопкой «**заказать отчет**», после этого выбранные отчеты будут выгружены в формате XLSX.

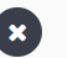

Кнопка «**Очистить все**» позволяет снять все выбранные фильтры в мероприятиях, участниках и отчетах.

Чтобы вернуться на главную страницу ФИС ОКО, необходимо на верхней панели нажать «**Перейти в личный кабинет**».

3. При возникновении вопросов можно обратиться на почту <u>helpfisoko@fioco.ru</u>